## Sending Messages in Brightspace

## How to Message All Students in a Course

1. From "Classlist" select all students then click "Email".

| Classlist                   |                               |    |                    | 🔒 Print                 | 🕜 Help  |
|-----------------------------|-------------------------------|----|--------------------|-------------------------|---------|
| Enrollment Statistics       | Email Classlist               |    |                    |                         |         |
| View By: User<br>Search For | Apply     Show Search Options |    |                    |                         |         |
| Email Instan                | Last Name A First Name        | U  | lsername Ro        | le Last Accessed        |         |
| ✓ Þ Ω                       | Meadows, Robin 🖌              | g  | su_00051498 In:    | structor Nov 18, 2022 1 | 2:00 AM |
| ✓ P                         | Morrison, Cory 🗸              | c  | ory_learner St     | udent Nov 9, 2021 1:2   | 23 PM   |
| A 4                         | Student, IT 🗸                 | n  | T.Student Sto      | udent                   |         |
| A 4                         | Student, Test 🖌 🖌             | te | est.student St     | udent May 31, 2022 1    | 2:00 AM |
|                             | Test, Brightspace             | В  | rightspace.Test St | udent                   |         |

Glenville State College prepares and inspires students to be thoughtful, productive, engaged, and responsible citizens who contribute to the well-being of their community, state, nation, and world.

2. Sending an email from Brightspace does not put a copy of the email in your sent box. However, Brightspace adds your email to the BCC therefore you will have a copy in your inbox. Make sure you give the email a subject and always be as descriptive as possible when communicating with your students.

| Compose New Message                                                                                                    |         |           |  |  |  |  |  |  |  |
|----------------------------------------------------------------------------------------------------|---------|-----------|--|--|--|--|--|--|--|
| Send                                                                                                    | Addr    | ress Book |  |  |  |  |  |  |  |
| То                                                                                                    |         |           |  |  |  |  |  |  |  |
| Cc                                                                                                    |         |           |  |  |  |  |  |  |  |
| Bcc       "Robin Meadows" <robin.cottrill@glenville.edu> X       "Test Student" <test.student@gsc.glenville.edu< td="">         "Cory Morrison" <corkison@gmail.com> X       "IT Student" <it.student@glenville.edu> X         "Brightspace Test" <brightspace.test@gsu.glenville.edu> X</brightspace.test@gsu.glenville.edu></it.student@glenville.edu></corkison@gmail.com></test.student@gsc.glenville.edu<></robin.cottrill@glenville.edu> | 1> X    |           |  |  |  |  |  |  |  |
| wbject Next Weeks Test                                                                                                    |         |           |  |  |  |  |  |  |  |
| Paragraph $\vee   \mathbf{B}   I   \underline{U} \vee \mathbf{A}   \underline{=} \vee   \underline{=} \vee   \underline{b}                                      $                                                                                                    | ₽ 🦻 🞬 🔯 | 53        |  |  |  |  |  |  |  |
| Hi Class!                                                                                                    |         |           |  |  |  |  |  |  |  |
| Please remember to <u>complete guiz</u> 2 before Sunday at midnight.<br>Thank you!                                                                                                    |         |           |  |  |  |  |  |  |  |
|                                                                                                    |         |           |  |  |  |  |  |  |  |
| Send Cancel                                                                                                    |         |           |  |  |  |  |  |  |  |

*Glenville State College prepares and inspires students to be thoughtful, productive, engaged, and responsible citizens who contribute to the well-being of their community, state, nation, and world.* 

3. You also have the ability to email students from the "Grades" section as well. You can email all students or specific students.

|                                                         |                        | Co                     | ourse Home Co    | ontent Assignment | s Discussions Quizzes     | Classl <sup>7</sup> t | Grades C       |  |  |  |  |
|---------------------------------------------------------|------------------------|------------------------|------------------|-------------------|---------------------------|-----------------------|----------------|--|--|--|--|
| View A                                                  | chievements By: Grades | Mastery View           |                  |                   |                           |                       |                |  |  |  |  |
| Enter Grades Manage Grades Schemes Setup Wizard         |                        |                        |                  |                   |                           |                       |                |  |  |  |  |
| Import Export Switch to Spreadsheet View More Actions V |                        |                        |                  |                   |                           |                       |                |  |  |  |  |
| View By: User  Apply Search For Show Search Options     |                        |                        |                  |                   |                           |                       |                |  |  |  |  |
|                                                         | Email                  |                        |                  |                   |                           |                       |                |  |  |  |  |
| Last Name                                               |                        | Final Grades           |                  |                   |                           | E                     | ] Week 1 🗸     |  |  |  |  |
|                                                         | Last Name 🔺 First Name | Final Calculated Grade | Outlook Module 1 | SAM Training 🗸 🗸  | Outlook Module 1 SAM Exam | ~                     | Outlook Module |  |  |  |  |
|                                                         | 🎙 🛃 Morrison, Cory 🗸   | - / -, -% ©            |                  | - / 10, -%        | -                         | / 50, -%              |                |  |  |  |  |
|                                                         | 🎙 🗹 Student, IT 🗸      | - / -, -% 📀            |                  | - / 10, -%        | -                         | / 50, -%              |                |  |  |  |  |
|                                                         | 🎙 🗹 Student, Test 🗸    | - / -, -% 🛛            |                  | - / 10, -%        | -                         | / 50, -%              |                |  |  |  |  |

*Glenville State College prepares and inspires students to be thoughtful, productive, engaged, and responsible citizens who contribute to the well-being of their community, state, nation, and world.*